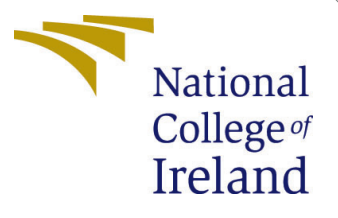

## Configuration Manual

MSc Research Project Cloud Computing

Manisha Chandra Student ID: x21117284

School of Computing National College of Ireland

Supervisor: Dr. Aqeel Kazmi

#### National College of Ireland Project Submission Sheet School of Computing

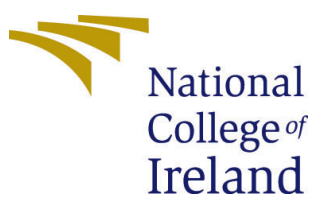

| Student Name:        | Manisha Chandra      |  |
|----------------------|----------------------|--|
| Student ID:          | x21117284            |  |
| Programme:           | Cloud Computing      |  |
| Year:                | 2022                 |  |
| Module:              | MSc Research Project |  |
| Supervisor:          | Dr. Aqeel Kazmi      |  |
| Submission Due Date: | 15/12/2022           |  |
| Project Title:       | Configuration Manual |  |
| Word Count:          | 2000                 |  |
| Page Count:          | 9                    |  |

I hereby certify that the information contained in this (my submission) is information pertaining to research I conducted for this project. All information other than my own contribution will be fully referenced and listed in the relevant bibliography section at the rear of the project.

<u>ALL</u> internet material must be referenced in the bibliography section. Students are required to use the Referencing Standard specified in the report template. To use other author's written or electronic work is illegal (plagiarism) and may result in disciplinary action.

| Signature: | C Manisha          |
|------------|--------------------|
| Date:      | 14th December 2022 |

#### PLEASE READ THE FOLLOWING INSTRUCTIONS AND CHECKLIST:

Attach a completed copy of this sheet to each project (including multiple copies).□Attach a Moodle submission receipt of the online project submission, to<br/>each project (including multiple copies).□You must ensure that you retain a HARD COPY of the project, both for□

your own reference and in case a project is lost or mislaid. It is not sufficient to keep a copy on computer.

Assignments that are submitted to the Programme Coordinator office must be placed into the assignment box located outside the office.

| Office Use Only                  |  |
|----------------------------------|--|
| Signature:                       |  |
|                                  |  |
| Date:                            |  |
| Penalty Applied (if applicable): |  |

## Configuration Manual

Manisha Chandra x21117284

## 1 Introduction

This tutorial offers a straightforward explanation of how to construct a Kubernetes cluster on an Ubuntu server. In part 2, we will discuss the instructions and technologies that are necessary in order to construct the cluster. By using the idea that several schedulers are simultaneously operating, which will be covered in the next section, we will have the ability to determine how to check both the custom scheduler and the default scheduler. We are going to walk over the code to have a better understanding of how it operates in accordance with the suggested scheduler. At long last, we will look at the process of configuring the monitoring tools prometheus and node exporter.

## 2 Tools and Technologies Required

The table that follows provides us with the prerequisite criteria that must be met before we can go on with the implementation of the proposed scheduler.

| Design-Specification                 |                              |  |  |  |
|--------------------------------------|------------------------------|--|--|--|
| Tools & Technologies                 | Specification                |  |  |  |
| Clustering Platform                  | AWS EC2                      |  |  |  |
| Application-Container                | Ngnix                        |  |  |  |
| Operating System (OS)                | Ubuntu Server 20.04 LTS      |  |  |  |
| Container software                   | Docker version 20.10.12      |  |  |  |
| Container orchestrator Platform      | Kubernetes 1.20.0            |  |  |  |
| tools for Monitoring                 | Prometheus and node exporter |  |  |  |
| Number of CPUs for Slave & Master    | 1 and 2 respectively         |  |  |  |
| Coding language used                 | GoLang 1.18                  |  |  |  |
| Storage                              | minimum 4GiB memory          |  |  |  |
| communication between pods and nodes | YAML                         |  |  |  |

## 3 Clustering using Kubernetes

For this research , I am using AWS EC2 services in order to take the advantages provided by the cloud services.

I have decided to utilize Ubuntu Server 20.02 LTS since it will facilitate the formation of kubernetes clusters. I would ask that you refrain from using version 22.02 because it is not compatible with this endeavor.

#### 3.1 **Nodes Creation**

We will require one master node in addition to two slave nodes in order to carry out this investigation. Since there is a significant amount of processing work involved, the master node will be constructed using a T2.Medium (which has 2 CPUs), while the slave nodes will be formed using a T2.micro, which has just one CPU. In the below figure we can the commands to install Docker and kubernetes and also kubeadm in order to form the cluster. this commands can be written in a single shell script to make things easy. This

| 1 | #On Master & worker node                                                                                           |
|---|----------------------------------------------------------------------------------------------------|
| 2 | sudo su                                                                                                    |
| 3 | apt-get update                                                                                                    |
| 4 | apt-get install docker.io -y                                                                                       |
| 5 | service docker restart                                                                                             |
| 6 | curl -s https://packages.cloud.google.com/apt/doc/apt-key.gpg   apt-key add -                                      |
| 7 | <pre>echo "deb http://apt.kubernetes.io/ kubernetes-xenial main" &gt;/etc/apt/sources.list.d/kubernetes.list</pre> |
| 8 | apt-get update                                                                                                    |
| 9 | apt install kubeadm=1.20.0-00 kubectl=1.20.0-00 kubelet=1.20.0-00 -y                                               |
|   |                                                                                                    |

Figure 1: Shell script code for installing prerequisites

file needs to be run in all the nodes including master in order to form the cluster. first we need to run the below command.

#### sudo -i

the we need to run the shell script. After we need to run the commad provided in the figure 2.

Step-2 which will generate kubead token which needs to be used in the slave nodes. The token will be generated as shown in the figure 3

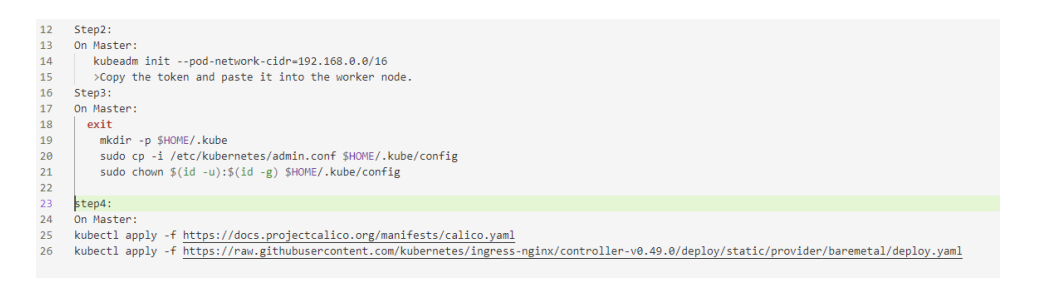

Figure 2: Steps for creating cluster that needs to be executed in master node

After this, we are required to copy the token, and we must ensure that this process is completed as rapidly as possible since the token has a time limit.

#### Step-3

The token is then executed on the slave nodes, after which we will be presented with the command that we have to execute on the master node in order to validate that the cluster has been created. This can be shown in the figure 4.

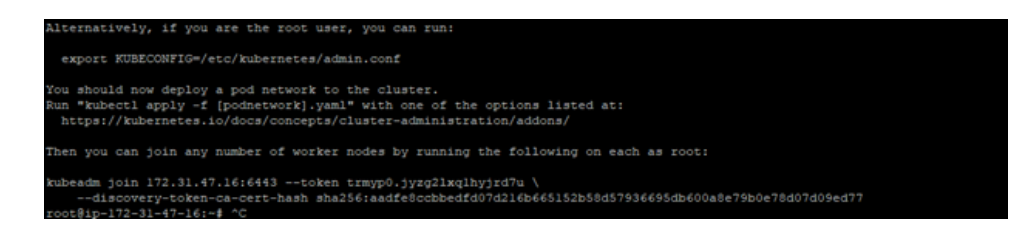

Figure 3: kubeadm token in order to form cluster

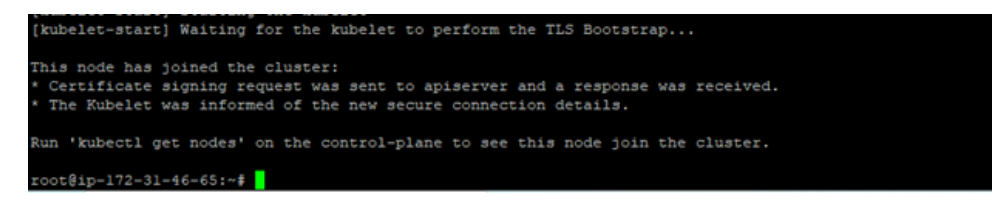

Figure 4: The nodes have joined the cluster

#### Step-4:

Before running the command

#### Kubectl get nodes

we need to fallow the steps 3 and 4 provided in the master node so that we give permission for these nodes to communicate and form the cluster. After these steps are executed when we provide the get nodes command we will the nodes have been joined the cluster this is shown in the below figure 5.

| root@ip-172-31-47-16:~# kubectl get nodes |        |                      |       |         |  |
|-------------------------------------------|--------|----------------------|-------|---------|--|
| NAME                                      | STATUS | ROLES                | AGE   | VERSION |  |
| ip-172-31-34-122                          | Ready  | <none></none>        | 6m57s | v1.20.0 |  |
| ip-172-31-46-65                           | Ready  | <none></none>        | 6m50s | v1.20.0 |  |
| ip-172-31-47-16                           | Ready  | control-plane,master | 7m25s | v1.20.0 |  |
| root@ip-172-31-47-                        | ·16:~# |                      |       |         |  |

Figure 5: kubeadm command to get the nodes from the master node

## 3.2 Kubernetes UI Dashboard

The Kubernetes portal is where the clusters node bindings, deployments binding, and applications binding are located.

## $kubectl\ apply\ -f\ https://raw.githubusercontent.com/kubernetes/dashboard/v2.6.1/aio/deploy/recommended.yaml$

Utilizing the kubectl command line interface and executing the command line, you will be able to authorize access to a Dashboard. **kubectl proxy** 

The dashboard will be available at the below link.

## http://localhost: 8001/api/v1/namespaces/kubernetes-dashboard/services/https:kubernetes-dashboard:/proxy/

If facing any issues kindly check the fallowing website:<sup>1</sup>

<sup>&</sup>lt;sup>1</sup>https://kubernetes.io/docs/tasks/access-application-cluster/web-ui-dashboard/

## 4 Scheduler Code Explanation

Once we clone the scheduler folder present in the code artifacts we can see the fallowing folders of files which are implemented to perform scheduling according to the proposed way.

The execution of the scheduler will start with main.go file first as it does the monitoring part. **monitorUnscheduledpods()** is a method that can be found inside the main.go file (Kindly check the code artifacts) transfer the file to . After constantly monitoring for every requests which have been generated by the user, it will set up a pod as well as assign a nodes to it. After all this, the pods will be ready for usage. The code can be shown in the figure 6.

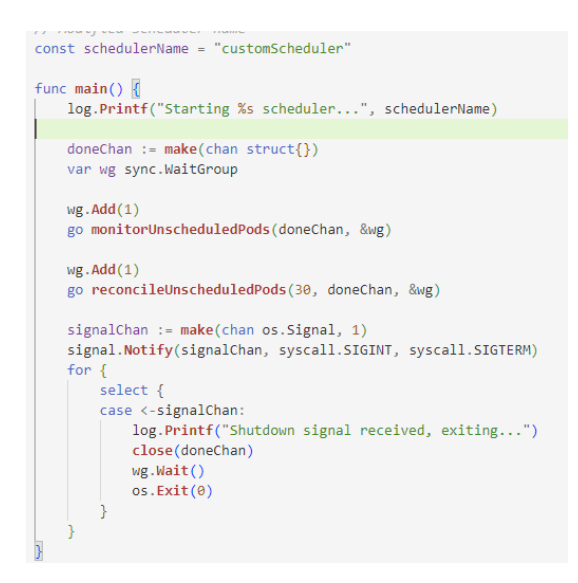

Figure 6: main.go file present in the scheduler folder

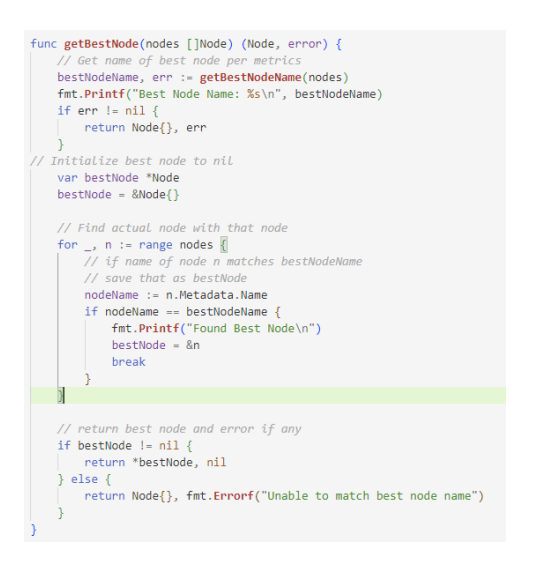

Figure 8: code for getBestNode() method

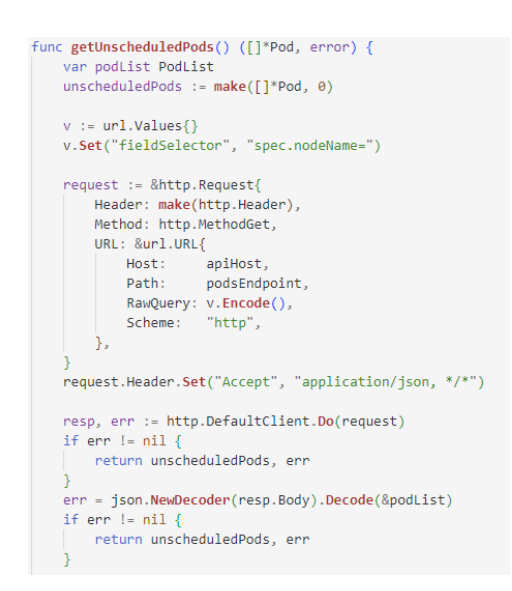

Figure 7: Code for getUnscheduled-Pods() method

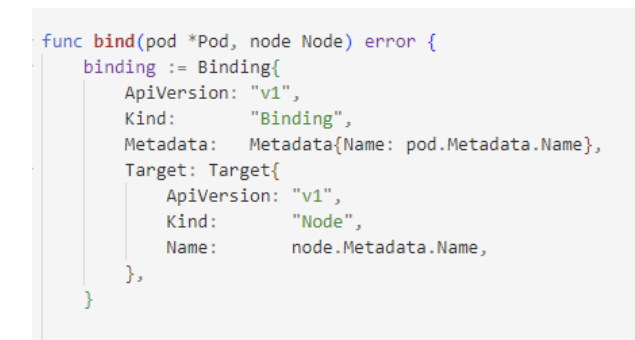

Figure 9: code for bind() method

Next comes the step of getting all the unscheduled list pods, here annotations are used to match the pods to the response. check the figure 7 for the implementation.

The process from here goes to the **SchedulePods** method which in turn calls the **SchedulePod** where the input is given as each of the pods which needs to be scheduled. This method will in turn call the **getBestNode** and **Bind** methods in the figures 9 and 9 The fit() method is composed of two different functional components: first, it will accept the input, which is a pod that has been given by the schedulePod() method, conduct the proper filtering, and determine the set of nodes that is most suited.

This list of nodes is then sent along as an input to the getBestNode() method, which is the implementation of how to get the metric data of the nodes from the prometheus server API. Based on the collected metric data, this strategy chooses the node that is deemed to confer the most benefit onto the network as a whole.

Bind() This function takes as arguments both the pod that has been chosen by the schedulerPod() method and the best node that has been chosen by the getBestNode() method. The method then binds the pod to the best node that has been chosen. This concludes the procedure that was previously followed.

In order to run the scheduler we need to download the go language in the server of AWS EC2.

#### sudo apt install golang-go

### 5 Deployment of the pods

We install five pods in order to compare the performance of the custom scheduler to that of the default scheduler in Kubernetes. These pods are named as follows: Sleep (two replicas), Nginx (one replica) on both the default scheduler and the custom scheduler, including sys (1 replica).

In order to create a Pod, we need to declare the API type as V1, and the pod's type ought to be as depicted in the image below. The 'name' field in metadata is what's utilized for identifying purposes, regardless of the specification. The customScheduler scheduler has to be specified as the schedulerName.

As we see the figure 10 and 11, these two yaml files are used to test the working of the schedulers. The resting time. yaml is indeed a pod which demands 1800Mi of storage and has an unlimited capacity for sleeping. In all, we need to deploy two of sleep pods and make a request of 3,600 megabytes of RAM. The default for the test. yaml triggers the execution of the Nginx app using the standard scheduler as well as by using testcustoms.yaml. The Nginx app is executed by yaml just on user-defined scheduler.

#### 5.1 Steps to be fallowed in order to create pods

Following the formation of pod, we can generate pods by using **kubectl create -f** file/podname.yaml command.

If we run the command **kubectl get pods** the current condition of a pods is displayed

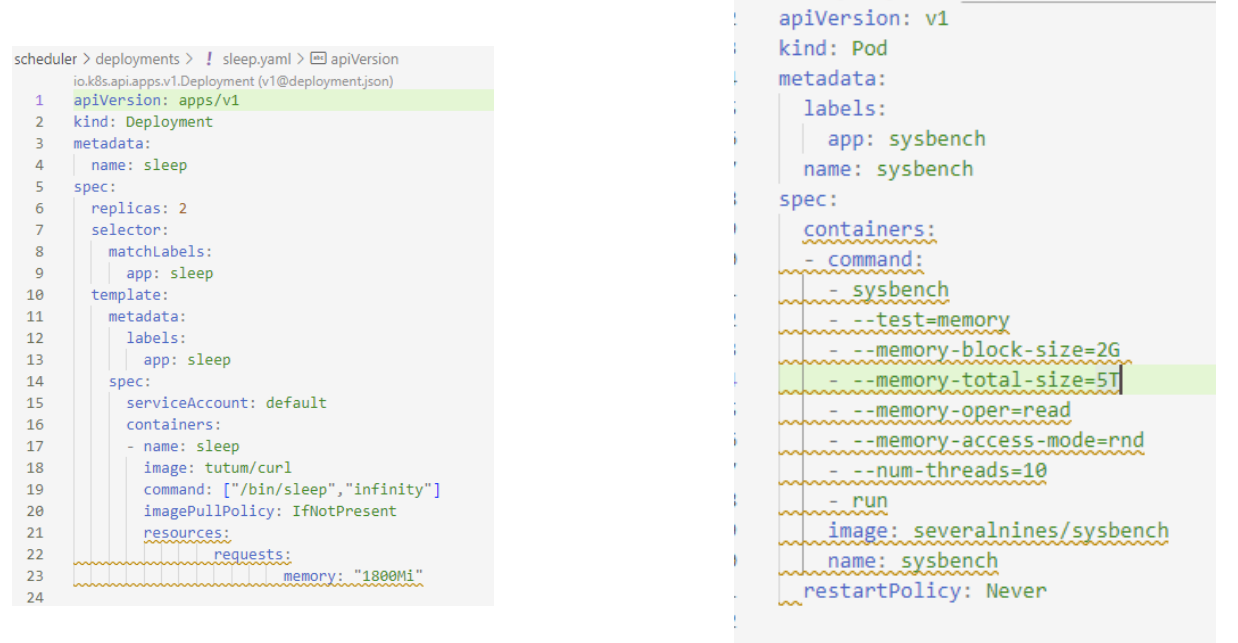

Figure 10: sleep.yaml

Figure 11: sys.yaml

## 6 Executing multiple schedulers

The default schedule that comes with Kubernetes is outlined in this article. You are free to create your custom scheduler in the event that the one that comes as standard does not meet your requirements. In addition, you are able to run numerous schedulers concurrently in addition to a default scheduler, and you may direct Kubernetes to utilize a specific scheduler for each the pods. This feature is available with the default scheduler.

## 6.1 Put the scheduler into a package.

We need to execute the fallowing commands:

git clone

### https://github.com/kubernetes/kubernetes.git

cd kubernetes

#### make

Make that the kube scheduler binary is included in the docker container that you create. The Dockerfile that will be used to construct the image:

```
FROM busybox
```

## $\label{eq:ADD./_output/local/bin/linux/amd64/kube-scheduler /usr/local/bin/kube-scheduler /usr/local/bin/kube-scheduler /usr$

Now that the configuration has been created, we will need to launch it on the Kubernetes cluster.

## 6.2 Start the cluster's secondary scheduling service

Create a deployment described inside the config above for a Kubernetes cluster in order to execute your scheduler there:

kubectl create -f my-scheduler.yaml

Make sure the scheduler pod is active by doing the following: **kubectl get pods** –**namespace=kube-system** 

Check the fallowing kubernetes official document for further assistance  $^2$ 

## 7 Configuration of Monitoring Tools

#### EC2 Instance Launch

In this step while creating the EC2 instance we need to add port number **9090** in order to allow the traffic of prometheus.

**Prometheus Install** When it comes to running certain services, it is advised that a user other than root be created. This will assist in isolating Prometheus as well as adding an additional layer of defense to the system. In addition to this, we have to create two directories: one to store the setup for Prometheus, but another to store the data it generates.

sudo useradd --no-create-home prometheus
sudo mkdir /etc/prometheus
sudo mkdir /var/lib/prometheus

Figure 12: Prometheus command for making directories

Installing the Prometheus is the next step now.

```
wget
https://github.com/prometheus/prometheus/releases/download/v2.37.0/pr
ometheus-2.37.0.linux-amd64.tar.gz
tar xvfz prometheus-2.37.0.linux-amd64
sudo cp prometheus-2.37.0.linux-amd64/prometheus /usr/local/bin
sudo cp prometheus-2.37.0.linux-amd64/prometheus /usr/local/bin/
sudo cp -r prometheus-2.37.0.linux-amd64/consoles /etc/prometheus
sudo cp -r prometheus-2.37.0.linux-amd64/console_libraries
/etc/prometheus
sudo cp prometheus-2.37.0.linux-amd64/prometheus/libraries
/etc/prometheus
sudo cp prometheus-2.37.0.linux-amd64/prometheus/libraries/
etc/prometheus
```

Figure 13: Prometheus Installing command

In the beginning, as an evidence of concept, we are able to enable Prometheus constantly monitor itself; but, in order to do so, we need to build or alter the data of /etc/prometheus/prometheus.yml

<sup>&</sup>lt;sup>2</sup>https://kubernetes.io/docs/tasks/extend-kubernetes/configure-multiple-schedulers/

```
global:
   scrape_interval: 15s
   external_labels:
    monitor: 'prometheus'
scrape_configs:
   - job_name: 'prometheus'
   static_configs:
        - targets: ['localhost:9090']
```

Figure 14: prometheus.yml

In this case, it would be helpful if Prometheus could be made accessible like a service. In order for Prometheus to launch the operating system each time the system is restarted. First, write the prometheus.service file in /etc/systemd/system. Now that we've

Figure 15: prometheus.service

introduced new directories, documents, and binary to our system, we need to make a few modifications to the permissions associated with those components.

sudo chown prometheus:prometheus /etc/prometheus sudo chown prometheus:prometheus /usr/local/bin/prometheus sudo chown prometheus:prometheus /usr/local/bin/promtool sudo chown -R prometheus:prometheus /etc/prometheus/consoles sudo chown -R prometheus:prometheus /etc/prometheus/console\_libraries sudo chown -R prometheus:prometheus /var/lib/prometheus

Figure 16: Modification to the permissions

Currently, the only thing left to do is setup the systemd. In order to run the prometheus we need to restart it

# sudo systemctl daemon-reload sudo systemctl enable prometheus

Figure 17: Setting up the systemd

sudo service prometheus restart sudo service prometheus status

| Created symith: /stc/systemd/system/multi-user.target.wants/prometheus.service ~ /stc/systemd/system/prometheus.service.                                                                                                    |
|----------------------------------------------------------------------------------------------------|
| root#ip-172-31-35-211:/etc/systemd/system# sudo service prometheus restart                                                                                                    |
| root#in-172-31-35-211:/etc/svstemd/svstem# sudo service prometheus status                                                                                                    |
| a promethers service - Promethers                                                                                                    |
| • promotion interaction of the second device of the second device of     |
| rosses: tosses (.erc/shareso/sharesoficiestes) euspied; Aeugor breset; euspied;                                                                                                    |
| Active: active (running) mince bun 2022-12-11 13107138 UTC; 98 ago                                                                                                    |
| Main PID: 20570 (prometheum)                                                                                                    |
| Tasks: 7 (listi 4609)                                                                                                    |
| Memory: 15.5M                                                                                                    |
| CSroup: /avates.slice/prometheus.service                                                                                                    |
| -20070 /uar/ional/hin/prometheusconfig.file /etc/prometheus/prometheus.wdlatorage.tadb.path /war/ib/prometheus/web.conade.templatese/etc/prometheus/                                                                                                    |
|                                                                                                    |
| Dec 11 13:07:30 (p-172-3)-35-21) prometheus(20570): ts=2023-12-11T13:07:30.3742 caller=head.go:534 level=info component=tadb mag=#Cn-disk memory mappable chunks replays                                                                                                    |
| Sec 11 13:07:30 ip-172-31-35-211 prometheus/205701; ta=2022-12-11713:07:30.3772 caller=head.go:542 level=info component=tath mag="Replaying WAL, this may take a while"                                                                                                    |
| Dec 11 13:07:30 ip-172-31-35-211 prometheus(20570): te*2022-12-11T13:07:30.3772 caller=head.co:613 level=info component=tadb mag=*Wall segment loaded* segment=0 maxiscome                                                                                                    |
| has 11 10107130 in-172-31-35-311 prometheus/2052011 res2032-12-11713107130 3772 callershead on (1) levelwinfo componenterath neowWill replay completed checkpoint replay                                                                                                    |
| the in the state of the state of the state o |
| te il interia iprima interia ponette alla anti interia interia della della della della della della della della                                                                                                    |
| DEC 11 1310/130 10-172-31-35-211 EXCMPEDAUSI 2057011 CAP2022-12-111310/130, 3792 CALLET*BAID.001936 Level*1500 Atarted*                                                                                                    |

Figure 18: After we start the prometheus Server

**Node Exporter installing and running** The Node Exporter is indeed a single binary file that is static and can be installed using a tarball. After you have obtained it via the Prometheus download website and saved it to your computer, unzip this, and then execute it:

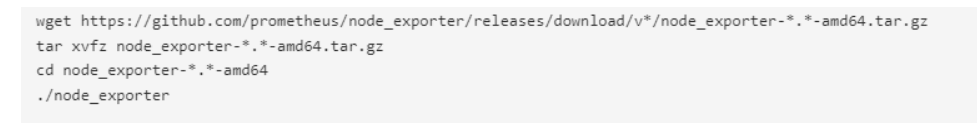

Figure 19: Node exporter installing command

This has to be done in the two slave nodes in order to get the nodes value in the master prometheus tool. After this is done we will be able to see the that nodes have been connected to the prometheus.

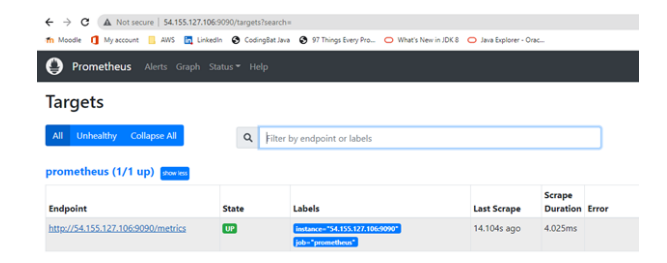

Figure 20: Prometheus dashboard